Industrial Networking Tech Note 10

# Cellular RTU Modbus I/O Transfers

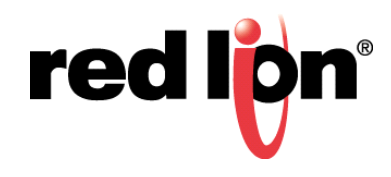

## Abstract:

This document provides a step by step procedure for configuring Modbus I/O transfer on the RAM to poll any Modbus Ethernet Slave device.

## **Products:**

**RAM Cellular RTU** 

# Use Case / Problem Solved: Short Description

The RAM Cellular RTU can be used as a Modbus Data Concentrator. This document steps through the configuration one I/O Transfer (Modbus Write) enabling the RAM to move data to and from any Modbus Ethernet Slave device. Many Transfers can be added to meet the application requirements (Read & Write transfers). Data that is gathered by the RAM can then be used in a variety of application scenarios including and not limited to:

- 1. Easy remote connectivity and monitoring
- 2. Transferred as DNP3 data
- 3. Controlled using the Event Engine
- 4. Used for Alarming and Notification (Email/SMS)

#### **Required Software:**

Web browser

#### **Required Firmware:**

Any 4.xx firmware

b. c.

# Log into the RAM Web Browser

a. Type the device's LAN/WAN IP, port 10000 into a web browser

>

| RLC Admin                          | istration Utility ×                           |
|------------------------------------|-----------------------------------------------|
| $\leftrightarrow$ $\Rightarrow$ G  | 192.168.0.1:10000                             |
| User Name: adm<br>Password: Last s | in<br>ix digits of the device's serial number |
| Authentication                     | n Required                                    |
| http://192.168.0.1                 | :10000 requires a username and password.      |
| Your connection t                  | to this site is not private.                  |
|                                    |                                               |
| User Name:                         | admin                                         |
| Password                           | *****                                         |

| Password: |        |        |
|-----------|--------|--------|
|           |        |        |
|           | Log In | Cancel |
|           |        |        |

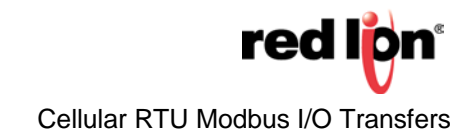

### **Configure RAM Modbus Station Parameters**

- 1. Navigate to: Automation Modbus Local Station
- 2. Set Enable Modbus to Yes
- **3.** Define Station Name
- 4. Define Station Number
- 5. Define Modbus Local Port (Standard TCP Port for Modbus is 502)

# Local Station

| Define Local St   | ation Properties |   |          |
|-------------------|------------------|---|----------|
| Enable Modbus     | Yes              | 0 | J        |
| Station Name      | RAM              | 0 | Required |
| Station Number    | 1                | 0 | Required |
| Modbus Local Port | 502              | 0 | Required |
| Modbus            | DNP3             |   |          |
|                   |                  |   |          |
|                   |                  |   |          |
|                   |                  |   |          |
| Refre             | sh Save Apply    |   |          |

6. Click Save

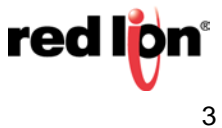

#### Add a Remote Station Definition

- 1. Navigate to Automation Modbus Remote Station
- 2. Click Add
- 3. Enter Station Name for remote device
- 4. Enter remote device Station Number (Modbus station address)
- 5. Enter the Remote IP Address
- 6. Enter Remote IP Port (IP port 502 is the standard default Modbus)
- 7. Optionally enter the Station Online address

| Modbus Remote | Station | Settings |
|---------------|---------|----------|
|---------------|---------|----------|

| Station Name           | ModbusSlave | 0 | Required |
|------------------------|-------------|---|----------|
| Station Number         | 2           | 0 | Required |
| Connection Type        | IP •        | 0 |          |
| Remote IP Address      | 192.168.0.2 | 0 | Required |
| Remote IP Port         | 502         | 0 | Required |
| Message Timeout (ms)   | 3000        | 0 | Required |
| Message Retries        | 3           | 0 | Required |
| Station Online Address |             |   | Θ        |
|                        |             |   | F        |

8. Select Finish. The Remote Station will appear in the table.

Modbus Remote Stations

| Name        | Station<br>Number | Remote IP<br>Address | Remote IF<br>Port | Mess<br>(ms) | age Timeout   | Message<br>Retries | Station Online<br>Type | Station Online<br>Address | 0 Ad |
|-------------|-------------------|----------------------|-------------------|--------------|---------------|--------------------|------------------------|---------------------------|------|
| ModbusSlave | 2                 | 192.168.0.2          | 502               | 3000         |               | 3                  |                        |                           | • De |
|             |                   |                      |                   |              |               |                    |                        |                           | € Ce |
|             |                   |                      |                   |              |               |                    |                        |                           | • Up |
|             |                   | L                    | ocal Station      | Serial Ports | I/O Transfers | Forwards           | Display Config File    |                           | O D  |
|             |                   |                      |                   |              |               |                    |                        |                           |      |
|             |                   |                      |                   | Renet        | Rafrash Sau   | Annha              |                        |                           |      |

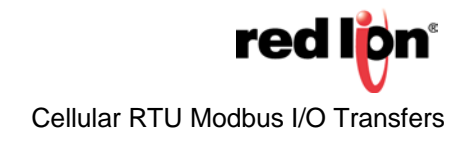

## **Configure I/O Transfers**

- 1. Navigate to I/O Transfers found at the bottom of the page or via Automation Modbus I/O Transfers
- 2. Click Add
- 3. Define the first I/O Transfer as needed, example below

# I/O Transfer Settings

| Station Name                         | ModbusSlav             | /e             | 0 | ]       |
|--------------------------------------|------------------------|----------------|---|---------|
| Protocol                             | Modbus                 |                | 0 |         |
| Send Mode                            | Rapid Fire             |                | 0 | ,<br>1  |
|                                      |                        |                | - | l<br>1  |
| Port                                 | ТСР/ІР                 |                | 0 | J       |
| Command Type                         | Write                  |                | 0 | J       |
| Local                                |                        | Remote         |   |         |
| Discrete Output                      |                        | iscrete Output |   | •       |
| 1                                    | 1                      |                |   |         |
| Number Of Registers                  | 8                      |                | 0 | Require |
| Create Tags for Range:               | Yes                    |                | • |         |
| WARI<br>Creating tags for this range | NING:<br>may overwrite | existing tags. |   |         |
| View c                               | onflicts               |                |   |         |
| Enter Update Interval (ms)           | 3000                   |                | 0 | Require |
|                                      |                        |                |   |         |
| Scan Enable Type                     | None                   |                | 0 | J       |
|                                      |                        |                |   | •       |

**Note:** the Scan Enable Address may be added to control when the IO Transfer is active or inactive. The Event Engine may be used to control this behavior.

- 4. Click Finish
- 5. Repeat steps 2 through 4 as needed

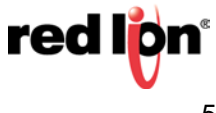

#### Testing: Use Test I/O to monitor values on RAM

- 1. Navigate to Automation I/O Setting Test I/O
- **2.** Add Raw I/O for both Local DO (1 > 8)
- 3. Select "Start"

**Note:** Scrolling down may be required to view all registers

| Scan Rate (s): 5 Paused Start | Last Scan: Unknown<br>Data Used (kB): 0.0 | Idle Timeout | On Off 9         |   |
|-------------------------------|-------------------------------------------|--------------|------------------|---|
| Add a Tag                     | Add                                       | Multiple     | Load Set Traffic | • |
| Add Raw I/O Discrete In       | 20 Register Count                         | 8 To List    | Add              |   |
|                               | ×                                         |              |                  |   |
|                               | DO1 - 0:00001                             |              |                  |   |
|                               | DO2 - 0:00002                             |              |                  |   |
|                               | RLY1 - 0:00003                            |              |                  |   |
| ]>                            | 004> - 0:00004                            |              |                  |   |
| ]>                            | 005> - 0:00005                            |              |                  |   |

#### **Topology:**

**Note:** This is a very simple topology used to define the setup for this document, however many network variations can be supported.

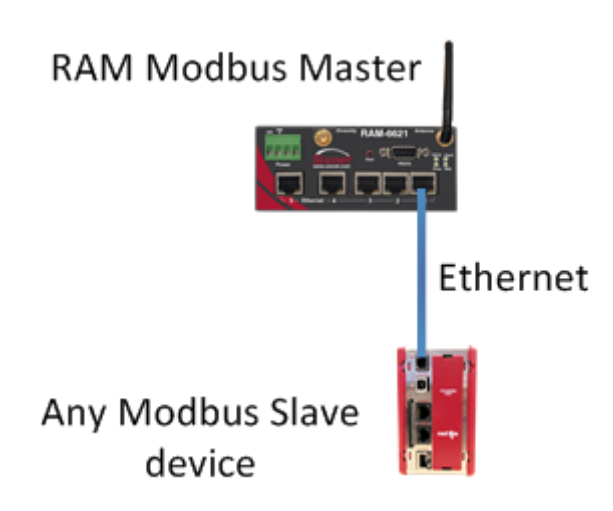

For more information: http://www.redlion.net/support/policies-statements/warranty-statement